# MODULO 2

## JGYPK Záróvizsgajelentkezés Ügyleírás

V.1.0.20201116

SZTE HSZI 2020. November 16.

### Tartalomjegyzék

| Kitöltés megkezdése                           | 3 |
|-----------------------------------------------|---|
| Személyes adatok                              | 3 |
| Jelentkezés                                   | 3 |
| Nyilatkozatok                                 | 4 |
| Szakdolgozat/diplomamunka/tanulmány/portfólió | 5 |
| Beadás                                        | 6 |
| Dolgozatleadás                                | 7 |

#### Kitöltés megkezdése

Az űrlap kitöltésének megkezdéséhez mindenekelőtt a Modulo 2 rendszerbe történő bejelentkezés szükséges (<u>https://modulo.etr.u-szeged.hu/modulo2/</u>), ezt követően a kezdőoldalon "Beadás" menüpontot választva a megjelenő virtuális iroda listából a "JGYPK TO" elnevezésű csempe alatt található a "Záróvizsga jelentkezés – JGYPK" űrlap. A "Kitöltés" gombra kattintva megjelenik a kitöltendő nyomtatvány, amelynek néhány mezője automatikusan kitöltődik.

#### Személyes adatok

A hallgatónak a blokkban szereplő valamennyi mező kitöltése kötelező. Az elérhetőségi adatok gyorsabb megadását a Neptun rendszerből töltődő opciók segítik, választás után az adatok szabadon szerkeszthetők, ugyanakkor a Neptunban nem módosulnak.

| izemélyes adatok         |               |                |
|--------------------------|---------------|----------------|
| Neptun kód               |               |                |
|                          |               |                |
| Név                      |               |                |
|                          |               |                |
| Születési hely           | Születési idő | Édesanyja neve |
|                          |               |                |
| Elérhetőség a Neptun-ból |               |                |
| Állandó lakcím           | •             |                |
| lrányítószám*            | Város*        | Utca, házszám* |
|                          |               |                |
| Telefonszám*             |               | E-mail cím*    |
|                          |               |                |
|                          |               |                |

#### Jelentkezés

Ebben a blokkban jelölhető ki, hogy a hallgató mely szakon és a szak melyik képzésén szeretne záróvizsgára jelentkezni. A Modulo 2 ellenőrzi, hogy a hallgató először fog-e záróvizsgázni ezen a szakon (lásd Nyilatkozatok blokk).

| Jelentkezés                        |             |
|------------------------------------|-------------|
| Képzés*                            |             |
| Válasszon értéket                  | Ψ           |
| Szak*                              |             |
| Válasszon értéket                  | Ψ           |
|                                    |             |
|                                    |             |
|                                    |             |
| Dolgozat típusa*<br>✓ Szakdolgozat | □ Portfólió |
|                                    |             |

#### **Nyilatkozatok**

Az űrlap a diplomaosztóval, illetve a záróvizsgával kapcsolatos nyilatkozatokat vár a hallgatótól. Többek között a hallgatónak meg kell adnia, hogy rendelkezik-e a diploma kiadásához szükséges nyelvvizsgabizonyítvánnyal és/vagy jogosult-e mentességre.

- Igen, de Neptunban nem szerepel: azon hallgatóknak, akik még nem mutatták be nyelvvizsgabizonyítványukat. Számukra a dokumentum addig nem véglegesíthető, amíg a Tanulmányi Osztályon be nem mutatják a bizonyítványt, és azt a Neptunban nem regisztrálják.
- Nem: azok számára, akik már biztosak benne, hogy a záróvizsga végéig nem fogják megszerezni a nyelvvizsga-bizonyítványukat.
- <u>A záróvizsga-időszak kezdetéig rendelkezni fogok:</u> azoknak, akik (várhatóan) megszerzik a nyelvvizsga-bizonyítványukat a záróvizsga-időszak kezdetéig.
- <u>A szakomon nincs előírt nyelvvizsga követelmény:</u> Általában ez azokon a szakokon fordul elő ahol a Záróvizsga letételéhez nincs szükség nyelvvizsgára.

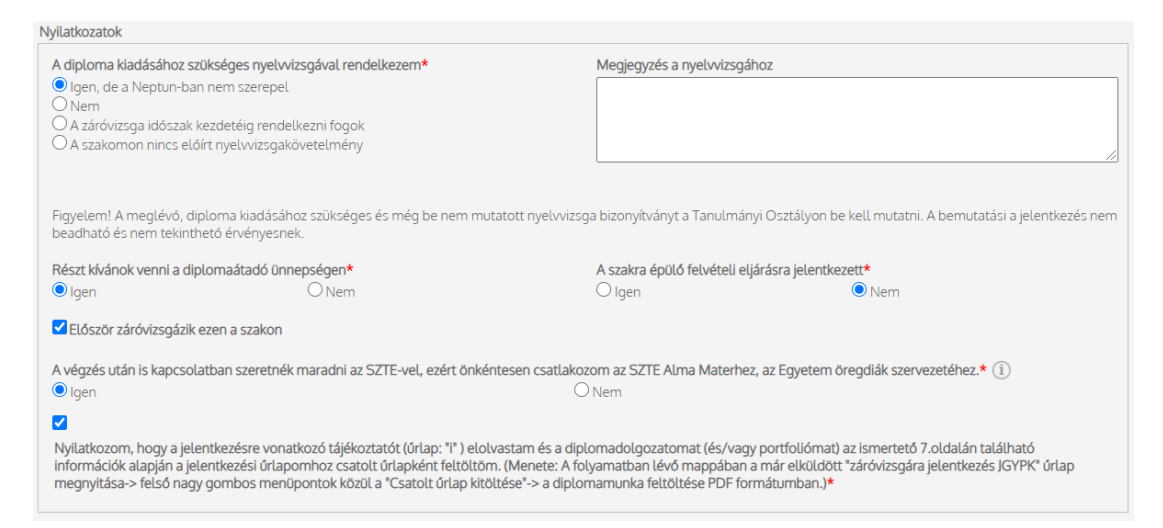

Ezen kívül a hallgatónak nyilatkoznia kell arról is, hogy meg kíván-e jelenni a diplomaátadó ünnepségen, valamint, hogy jelentkezett-e olyan képzésre, amelynek felvételi eljárásának feltétele a záróvizsga eredmény. A korábbi záróvizsgáról tett nyilatkozat a szak kiválasztásakor automatikusan feltöltődik. A második záróvizsga után záróvizsga ismétlési díjat a pótbeadási időszakban történő jelentkezésért pedig késedelmi jelentkezési díjat állapít meg a Tanulmányi Osztály a Hallgatói Térítések és Juttatások Szabályzata alapján. Utóbbi esetben a rendszer automatikusan kitölti a "Vizsgadíj" mezőt, és megjeleníti a fizetendő díjat.

#### Szakdolgozat/diplomamunka/tanulmány/portfólió

Ezen egység a szakdolgozat, diplomamunka vagy tanulmány adatainak rögzítésére szolgál. A blokkban szereplő valamennyi mező kitöltése kötelező: a dolgozat címe magyarul, a dolgozat nyelve és a dolgozat címének angol fordítása (az angol-magyar oklevél melléklet miatt szükséges). Ezen kívül meg kell adni, hogy melyik tanszéken (egységen) készíti a dolgozatot és a dolgozat témavezetőjét is. Ha külső témavezetővel is rendelkezik, akkor a "Van külső témavezető" opció megjelölése után a "Külső témavezető" neve és "Beosztása" is kötelezően kitöltendő mező. Az adatok kitöltésekor körültekintően járjon el, hiszen ezen adatok fognak a Neptunba bekerülni, illetve ezek fognak szerepelni a tanulmányok befejezésekor kiadott diplomában és annak kísérődokumentumaiban is. Kérjük, hogy témavezetője tanszékét (egységét) a valóságnak megfelelően adja meg! Ezen adatok kitöltésekor kérje témavezetője segítségét!

| Szakdolgozat / diplomamunka / tanulmá       | ny                                   |                                       |
|---------------------------------------------|--------------------------------------|---------------------------------------|
| Címe*                                       |                                      | Dolgozaton szereplő évszám*<br>0      |
| Nyelve*<br>Válasszon értéket 🔹              | Az angol cím a dolgozaton*<br>○ Igen | Cím angol fordítása*                  |
| Témakör*                                    |                                      |                                       |
| Válasszon értéket                           |                                      |                                       |
| Tanszék / egység*                           |                                      | Témavezető*                           |
| Válasszon értéket                           |                                      | <ul> <li>Válasszon értéket</li> </ul> |
| ✓ Van külső témavezető<br>Külső témavezető* |                                      | Beosztása*                            |
|                                             |                                      |                                       |
|                                             |                                      |                                       |
|                                             |                                      |                                       |
|                                             |                                      |                                       |
|                                             |                                      |                                       |

Portfólió esetén címeket nem kell megadni, témavezetőnek pedig a szaknak megfelelő szakmódszertani felelőst kell megadni.

| Portfólió         |                          |   |
|-------------------|--------------------------|---|
| Tanszék / egység* | Szakmódszertani felelős* |   |
| Válasszon értéket | Válasszon értéket        | Ŧ |
|                   |                          |   |
|                   |                          |   |

#### Beadás

A hallgató a dokumentumot véglegesíteni a "Beadás" gombbal tudja (beadás előtt javasolt a "Mentés" gomb használata). Beadáskor a Modulo 2 rendszere két lépesben automatikusan ellenőrzi a hallgató által kitöltött dokumentumot. Először a kötelező mezőket vizsgálja, amennyiben olyan mezőt hagyott üresen, amelynek megadása kötelező, az értesítési soron a "Hibás adatok!" üzenet jelenik meg, valamint a problémás mezőket a "Kötelező megadni értéket!" szöveggel látja el.

| Város*                    | A Hibás adatok! |
|---------------------------|-----------------|
| Kötelező megadni értéket! |                 |

Második lépésben a rendszer az űrlapot logikai hibák után kutatva vizsgálja át. Ha hibát talál, egy felugró ablakban jelzi azt. Például: "A diploma kiadásához szükséges nyelvvizsga-bizonyítványát még nem mutatta be", ha az "Igen, de a Neptun-ban nem szerepel" opciót választottuk a nyelvvizsga-bizonyítvány nyilatkozatnál.

Ha a rendszer nem talál hibát a beadást illetően, a dokumentum a dolgozatnak megfelelő tanszékre kerül "Beadva" állapotban.

A dokumentum a lezárásáig az űrlap következő állapotokon mehet keresztül:

- <u>Szakdolgozat leadására vár:</u> az űrlap a tanszéken várakozik a dolgozat beérkezésére (amennyiben a hallgató készít dolgozatot)
- <u>Portfólió leadására vár:</u> az űrlap a tanszéken várakozik a portfólió beérkezésére (amennyiben a hallgató készít portfóliót);
- <u>Tanulmányi Osztály ügyintézésére vár:</u> ebben a lépésben a Tanulmányi Osztály megvizsgálja, hogy a hallgató teljesítette-e a záróvizsgára beoszthatóság feltételeit (visszaigazolt szakdolgozat, ne legyen kiegyenlítetlen tartozás, stb.); és, ha mindent rendben talált, akkor az adatokat rögzíti a Neptun-ban.
- <u>Záróvizsgára várakozik</u>: ha a hallgató beosztható, a záróvizsga-időszakig, illetve annak eredményéig ebben az állapotban várakozik, a következő végállapotai lehetnek:
- > Sikeres záróvizsga:szakdolgozat átkerül a repozitóriumba
- > Sikertelen záróvizsga:szakdolgozat nem kerül át a repozitóriumba
- > Visszavonta a jelentkezést: a hallgató írásban visszavonta jelentkezését

#### **Dolgozatleadás**

A dolgozatot a jelentkezési űrlaphoz csatolt dokumentumon, a Modulo 2 rendszerében kell leadni. A csatoláshoz a jelentkezési űrlap megnyitása után a felső nagygombos menüben a Csatolt űrlap kitöltése opciót kell kiválasztani! Ekkor a dolgozat típusának megfelelően választhatja a "Portfólió leadás JGYPK" vagy a "Szakdolgozat leadás JGYPK" űrlapot. Ha a hallgató nem először nyitja meg ezt az ablakot, és már rendelkezik beadás előtt álló vagy beadott dolgozatleadó űrlappal, akkor a Piszkozatok opciónál szereplő szám megváltozik és a kitöltés gomb inaktív lesz. Ilyenkor a hallgatónak a belépést követően a csempéknél a Piszkozatok mappában kell keresnie majd folytatnia a dolgozat leadásához szükséges űrlapot a Kitöltés folytatása gombbal.

| Csatolt űrlap kitöltés                            | е        |                         |               |         |           | $\otimes$ |
|---------------------------------------------------|----------|-------------------------|---------------|---------|-----------|-----------|
| Úrlap                                             | Iroda    | Beadási időszak         | Beadható      | Beadott | Piszkozat |           |
| Pénzügyi rendelkezés                              | HSZI     | Nincs megadva           | Nincs megadva | 0       | 0         | Ê         |
| Portfólió leadás JGYPK<br>(Időszak: 2020/21/1)    | JGYPK TO | 2020.11.03 - 2020.12.20 | 1             | 0       | 0         | Ĩ         |
| Szakdolgozat leadás JGYPK<br>(Időszak: 2020/21/1) | JGYPK TO | 2020.11.03 - 2020.12.20 | 1             | 0       | 0         | Ê         |
|                                                   |          |                         |               |         |           |           |
|                                                   |          |                         |               |         |           |           |

A dolgozat leadásakor a Személyes adatok automatikusan kitöltésre kerülnek a Neptun rendszeréből. A "Titkosított szakdolgozat" megjelölésekor a hallgatónak, fel kell töltenie egy igazolást. Az igazolás feltöltésének követelménye, hogy a feltöltött dokumentum maximális mérete nem lehet nagyobb 2 Mb és a dokumentum formátuma nem lehet csak JPEG vagy PDF. A Szakdolgozat melléklet mezőnél ez annyiban módosul, hogy a fájl formátuma csak PDF lehet és maximális fájlmérete 30Mb. A dolgozat véglegesítése képpen nincs más teendője a hallgatónak mint hogy rá kattintson a Beadás gombra.

| Személyes adatok         |                                |                                |                                |
|--------------------------|--------------------------------|--------------------------------|--------------------------------|
| 1.Neptun kód             |                                |                                |                                |
| Név                      |                                |                                |                                |
| Szakdolgozat             |                                |                                |                                |
| Titkosított szakdolgozat |                                | Igazolás*<br>Fájl kiválasztása | Még 1 darab fájl töltheto fel. |
| Szakdolgozat*            |                                |                                |                                |
| Fájl kiválasztása        | Még 1 darab fájl töltheto fel. |                                |                                |
|                          |                                |                                |                                |
|                          |                                |                                | Törlés Beadás                  |